# **CARTILHA - PASSO A PASSO**

**REALIZAÇÃO DA PROVA DE VIDA** (RECADASTRAMENTO) DIGITAL **DOS APOSENTADOS** E PENSIONISTAS

# DDF

Fundo Previdenciário dos Servidores Públicos de Praia Grande

**SECRETARIA MUNICIPAL DE FINANÇAS** 

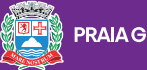

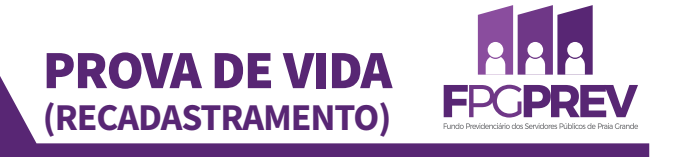

# **REQUISITOS DA PROVA DE VIDA DIGITAL**

• O recadastramento é obrigatório a todos os aposentados e pensionistas do FPGPREV, dentro do mês de aniversário, conforme dispõe a legislação (LC 949/2023).

Art. 39. Os segurados inativos e os pensionistas deverão realizar, no mês do aniversário, recadastramento obrigatório, sob pena de suspensão automática do pagamento dos respectivos proventos e pensões, que perdurará até a eventual regularização da situação.

§ 1º Caberá ao FPGPREV fazer a divulgação do recadastramento obrigatório por meio dos órgãos de comunicação.

§ 2º O recadastramento poderá ser realizado: I – presencialmente, na sede do FPGPREV ou em órgãos e entidades públicas previamente autorizadas; II - em agência de instituição financeira que tenha firmado contrato com a Administração com esse fim; III – por meio digital idôneo, mediante prévio ajuste específico firmado com a Administração; IV – em caráter excepcional, no caso dos beneficiários que estiverem impossibilitados de locomoção ou que tenham fixado residência fora da Região Metropolitana da Baixada Santista, mediante o envio de Declaração de Vida, conforme modelo próprio disponibilizado pelos canais oficiais de comunicação do FPGPREV, sendo indispensável conter a firma do próprio beneficiário reconhecida por autenticidade com data no mesmo mês do recadastramento, somente aceito o envio por meio digital se acompanhado do comprovante de protocolo do envio do original pelos Correios ou similar.

§ 3º Ato normativo do Secretário Municipal de Finanças disciplinará os critérios para o recadastramento obrigatório, bem como a data e os procedimentos para o pagamento das parcelas suspensas.

•NECESSÁRIO POSSUIR APARELHO CELULAR COM CÂMERA;
•POSSUIR UMA CONTA NÍVEL PRATA OU OURO NO GOV.BR.

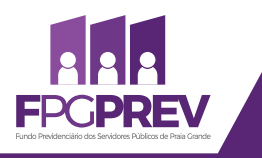

### • **PASSO 01**

**PROVA DE VIDA** 

(RECADASTRAMENTO)

Procure por "**Gov.br**" na loja de aplicativo do seu celular (Play Store ou App Store), depois instale o aplicativo, clicando em "**Instalar**".

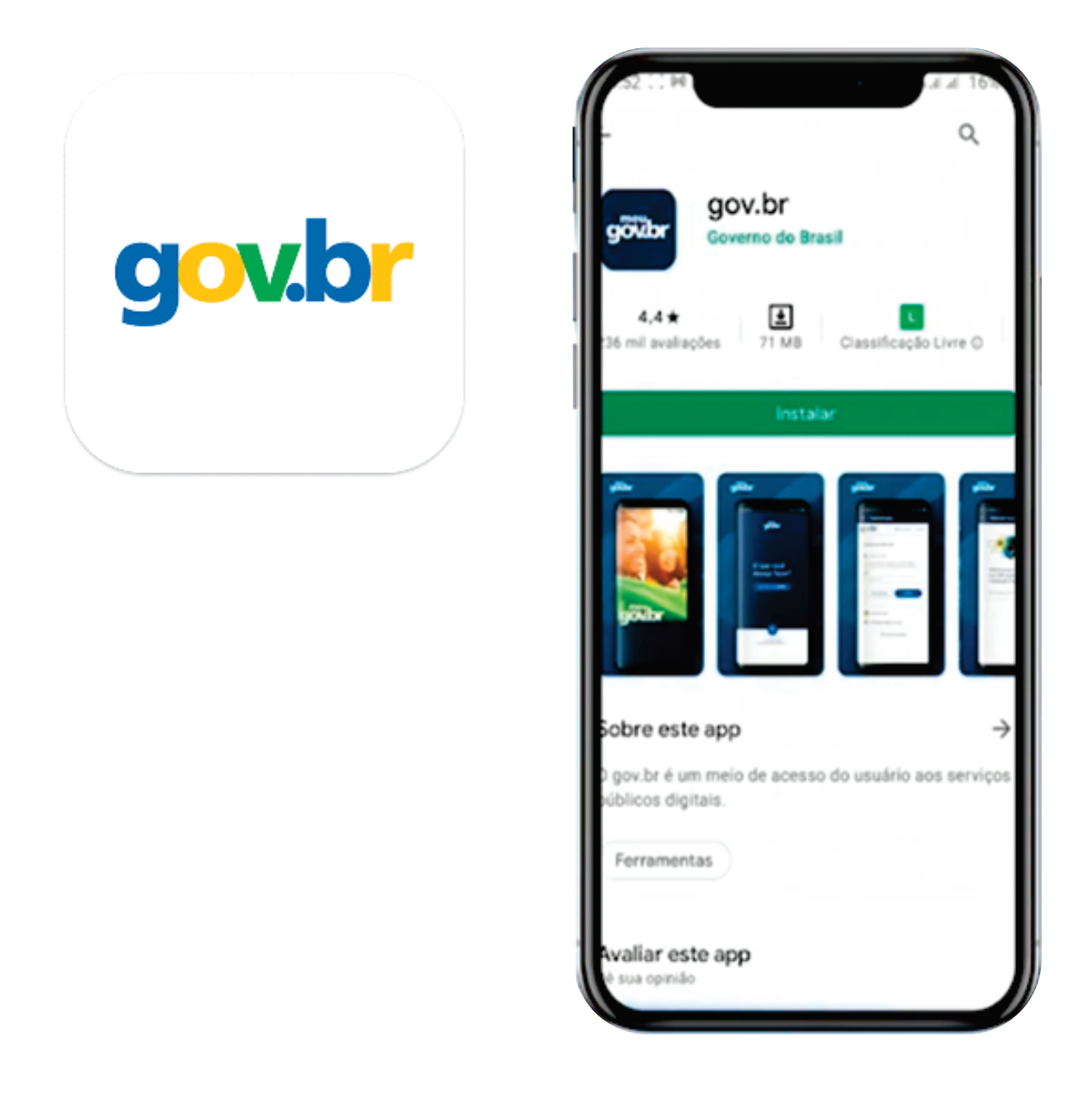

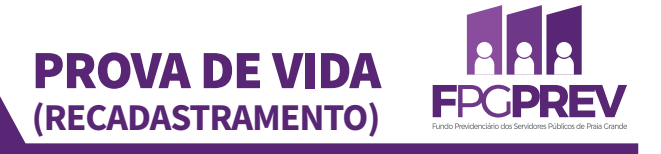

Depois de instalado, clique em "Abrir" para acessar o aplicativo

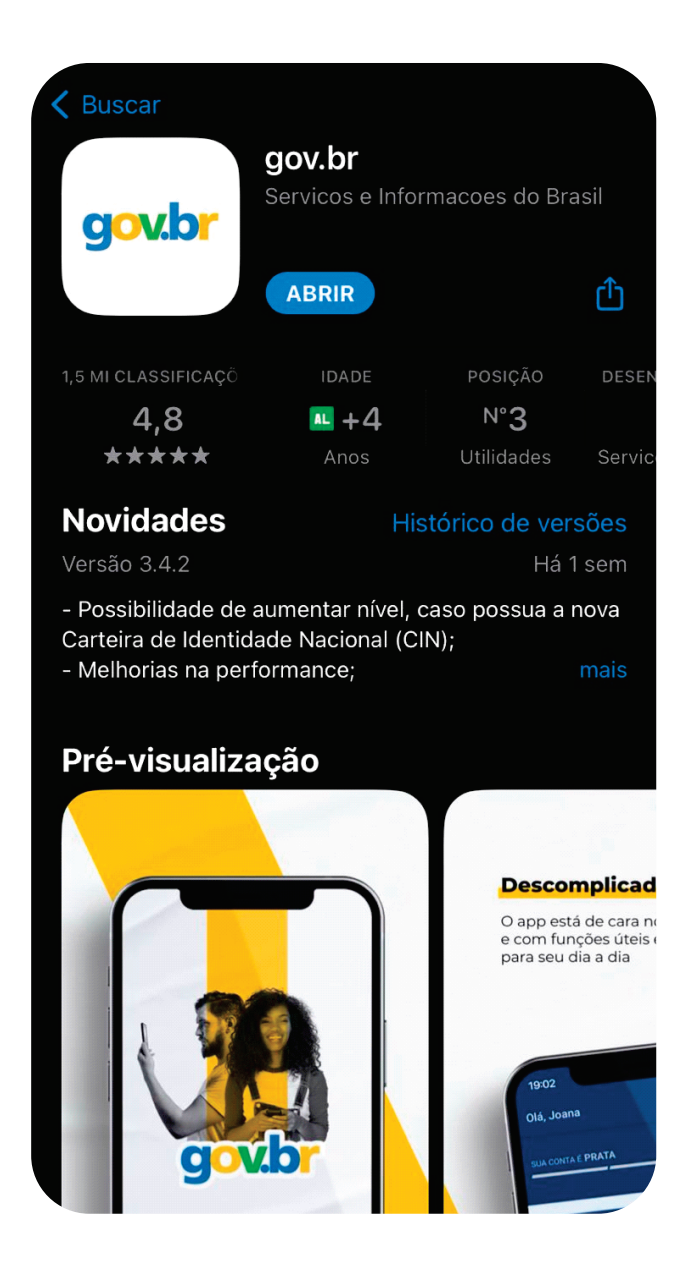

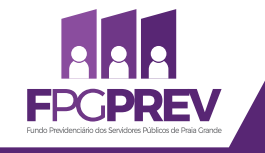

### • PASSO 03

**PROVA DE VIDA** 

(RECADASTRAMENTO)

Ao abrir o aplicativo, clique em "Entrar com gov.br"

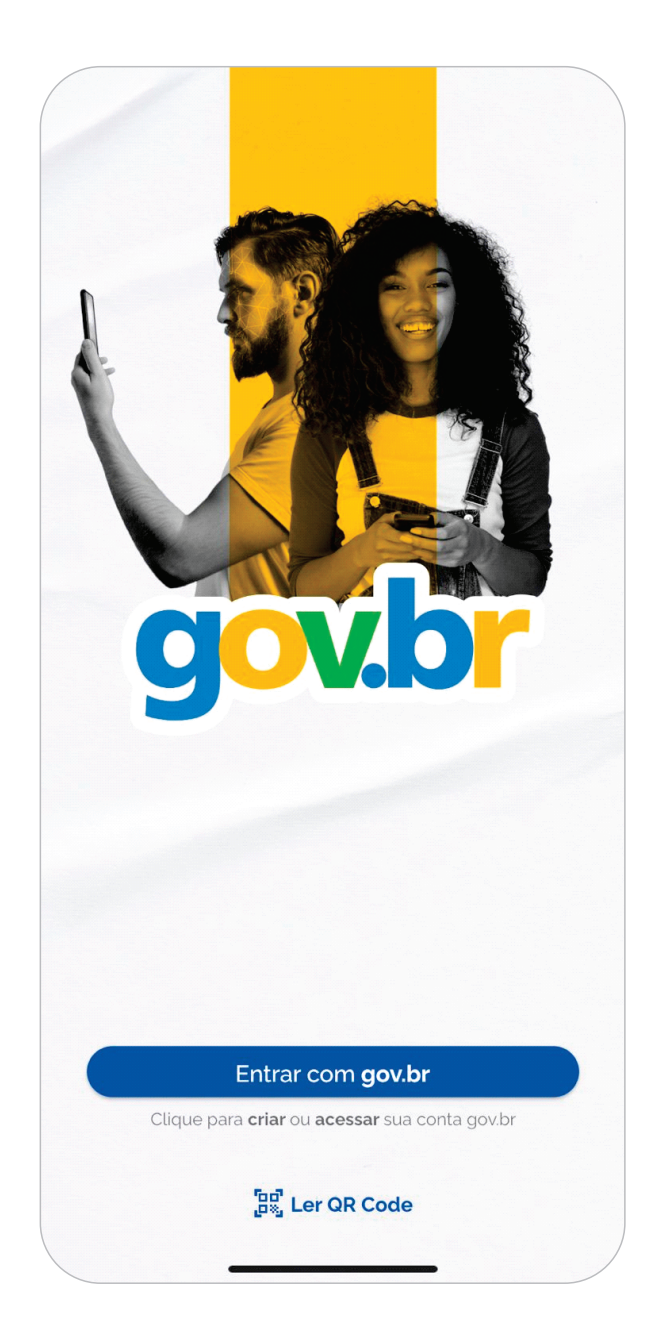

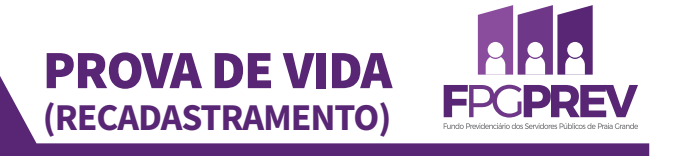

Digite seu CPF e clique em "Criar conta", caso ainda não tenha uma;

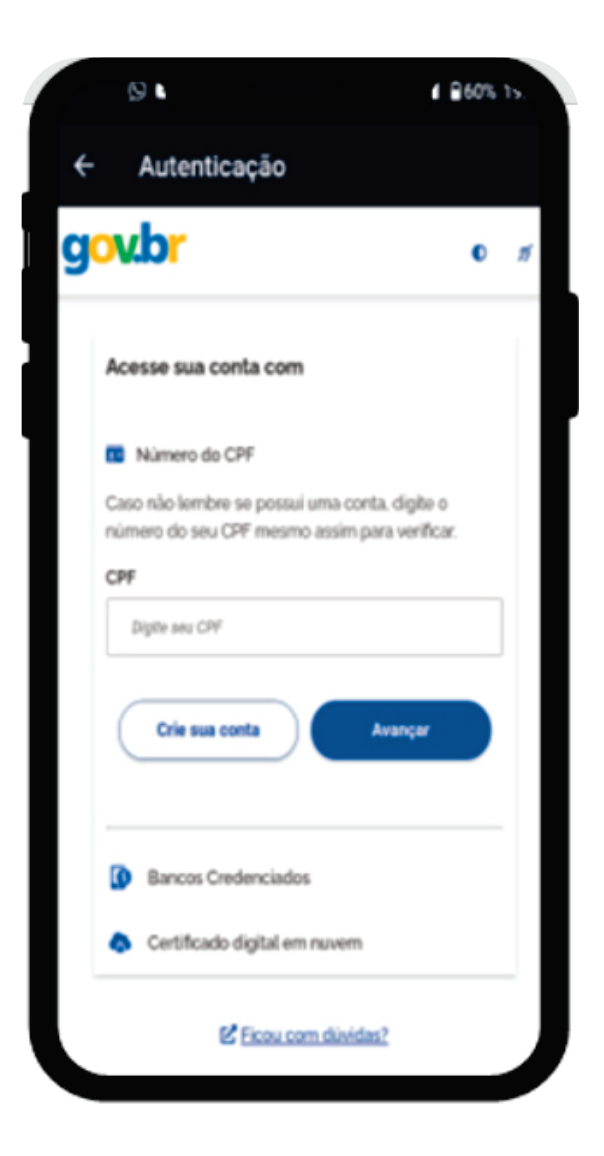

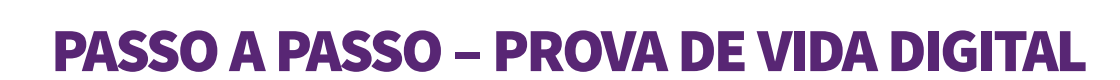

**F**PG**PREV** 

### • **PASSO 05**

**PROVA DE VIDA** 

(RECADASTRAMENTO)

Selecione a opção de cadastro desejada, sugerimos o NÚMERO DE CPF;

|                                                                  | 🖸 🖻 Núr                                                                     | mero do CPF                                           |
|------------------------------------------------------------------|-----------------------------------------------------------------------------|-------------------------------------------------------|
|                                                                  | Opções de cadastro                                                          | possui uma conta, digite o núme<br>im para verificar. |
|                                                                  | Selecione uma das opções e siga as orientações p<br>criar sua conta gov.br. | para                                                  |
| onta <b>gov.br</b> garante a ident<br>o que acessa os serviços d | 🎥 Validação Facial no App Meu gov.br                                        |                                                       |
|                                                                  | 😹 Banco do Brasil                                                           | Avançar                                               |
| Crie sua conta go                                                | Internet Banking                                                            |                                                       |
|                                                                  | Número do CPF                                                               | rasil                                                 |
|                                                                  | Certificado digital                                                         | digital                                               |
|                                                                  | Certificado digital em nuvem                                                | digital em nuvem                                      |
|                                                                  | Cancelar                                                                    | úvidas Frequentes                                     |
|                                                                  |                                                                             |                                                       |

PROVA DE VIDA (RECADASTRAMENTO)

### • **PASSO 06**

Preencha as informações com seu número de CPF e nome completo; Concorde com os Termos de Uso; Clique em **"Não sou um robô".** 

| 😭 > Criar conta com CPF                                                                                     |                              |               |                    |                 |
|----------------------------------------------------------------------------------------------------|------------------------------|---------------|--------------------|-----------------|
| Criar conta com CPF                                                                                         |                              |               |                    |                 |
|                                                                                                    | Dados Cadastrais             | Validar Dados | Habilitar Cadastro | Cadastrar Senha |
|                                                                                                    |                              | C)            |                    | 4               |
|                                                                                                    |                              |               |                    |                 |
| Preencha os campos abaixo con                                                                               | n seus dados                 |               |                    |                 |
| Preencha os campos abaixo con<br>CPF                                                                        | n seus dados                 |               |                    |                 |
| Preencha os campos abaixo con<br>CPF<br>Digite somente números                                              | n seus dados                 |               |                    |                 |
| Preencha os campos abaixo con<br>CPF<br><i>Digite somente números</i><br>Nome Completo                      | n seus dados                 |               |                    |                 |
| Preencha os campos abaixo con<br>CPF<br>Digite somente números<br>Nome Completo<br>Digite seu nome completo | n seus dados                 |               |                    |                 |
| Preencha os campos abaixo con<br>CPF<br>Digite somente números<br>Nome Completo<br>Digite seu nome completo | n seus dados                 |               |                    |                 |
| Preencha os campos abaixo con<br>CPF<br>Digite somente números<br>Nome Completo<br>Digite seu nome completo | n seus dados<br>rmos de uso. |               |                    |                 |

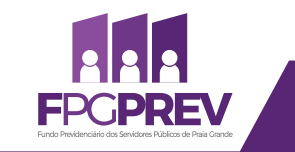

### • PASSO 07

**PROVA DE VIDA** 

(RECADASTRAMENTO)

Validar os dados como o ano e mês de nascimento e nome da mãe.

| A → Criar conta com CPF         |                       |                   |                        |                 |
|---------------------------------|-----------------------|-------------------|------------------------|-----------------|
| Criar conta com CPF             |                       |                   |                        |                 |
|                                 | Dados Cadastrais      | Validar Dados     | Habilitar Cadastro     | Cadastrar Senha |
| Por questões de seguranca, vocé | deverá responder algu | imas perguntas pa | ra validarmos seus dao | dos.            |
| 1. Qual é o seu ano de nasc     | mento ?               | ning berðanna ba  |                        |                 |
| (1991) (1989) (1988)            | (1994) (1992) (19     | 993 (1990)        |                        |                 |
| 2. Qual é o seu mês de nasc     | imento?               |                   |                        |                 |
|                                 |                       |                   | FEVEREIRO              | RO              |
| 3. Qual é o primeiro nome d     | a sua mãe?            |                   |                        |                 |
| SELENE APRIL A                  | NDRIA MARLI EL        | DA OLIVIA         | DILMA                  |                 |

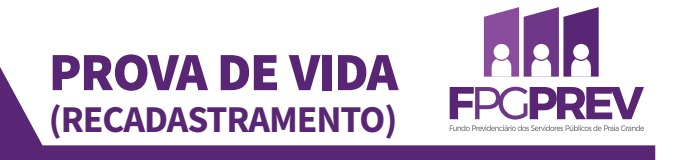

Cadastrar e-mail e telefone celular; \*IMPORTANTE SEMPRE DEIXAR CONTATOS ATUALIZADOS

| Dados Cadastrais Validar Dados Habilitar Cadastro Cadastrar Senha             | ☆ > Criar conta com CPF Criar conta com CPF |                  |               |                    |                 |
|-------------------------------------------------------------------------------|---------------------------------------------|------------------|---------------|--------------------|-----------------|
| ara ativar sua conta, enviaremos um código para você. Como prefere recebê-lo? |                                             | Dados Cadastrais | Validar Dados | Habilitar Cadastro | Cadastrar Senha |
| A F-mai                                                                       |                                             |                  |               |                    |                 |

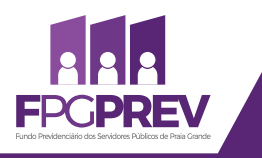

### • PASSO 09

**PROVA DE VIDA** 

(RECADASTRAMENTO)

Um código será enviado por e-mail ou via SMS, para os dados cadastrados; Ao receber, digitar o código enviado.

| ☆ > Criar conta com CPF Criar conta com CPF                             |                  |                       |                    |                 |
|-------------------------------------------------------------------------|------------------|-----------------------|--------------------|-----------------|
|                                                                         | Dados Cadastrais | Validar Dados         | Habilitar Cadastro | Cadastrar Senha |
| Um código foi enviado para<br>Código de 6 caracteres<br>Insira o código | @hotmail.com. F  | Por favor, digite-o r | no campo abaixo.   |                 |
| Não recebeu o código?<br>Reenviar código                                |                  |                       |                    |                 |

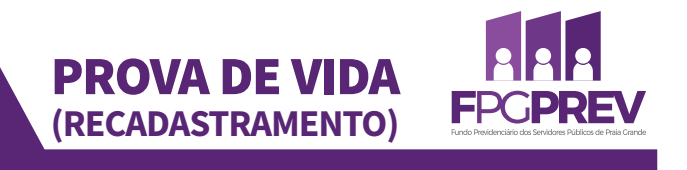

Cadastrar senha;

\*IMPORTANTE: Senha deve possuir de 08 (oito) a 70 (setenta) caracteres; precisa conter letra maiúscula, letra minúscula, números e caracteres especiais (\*; @; #)

| ☆ Criar conta com CPF |                  |               |                    |                 |
|-----------------------|------------------|---------------|--------------------|-----------------|
| Criar conta com CPF   |                  |               |                    |                 |
|                       | Dados Cadastrais | Validar Dados | Habilitar Cadastro | Cadastrar Senha |
|                       | 1                | 22            | 33                 | 4               |
| CPF                   |                  |               |                    |                 |
| 409-03                |                  |               |                    |                 |
| Nova senha            |                  |               |                    |                 |
| Digite a nova senha   |                  | 0             | )                  |                 |
| Repita a senha        |                  |               |                    |                 |
| Repita a senha        |                  | 0             | )                  |                 |

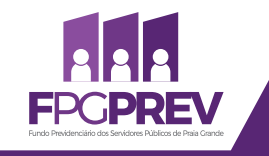

### • PASSO 11

Cadastro concluído; Coloque o CPF e a senha cadastrada; Clique em "**Entrar". .** 

**PROVA DE VIDA** 

(RECADASTRAMENTO)

| CPF                    |   |
|------------------------|---|
| .409-03                |   |
| Senha                  |   |
| Digite sua senha atual | 0 |
| Esqueci minha senha    |   |
|                        |   |

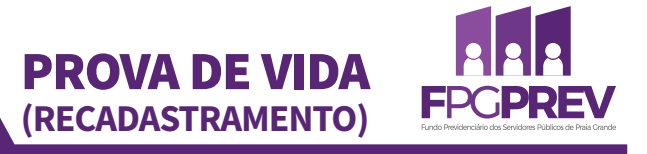

Autorize o uso de dados pessoais;

| gov.br o ñ                                                                                                    |
|----------------------------------------------------------------------------------------------------|
| Autorização de uso de dados pessoais                                                                                                    |
| Serviço: App gov.br                                                                                                    |
| Este serviço precisa utilizar as seguintes informações pessoais do seu cadastro:                                                                                                    |
| <ul> <li>Identidade gov.br</li> <li>Nome e foto</li> <li>Endereço de e-mail</li> <li>Número de telefone celular</li> <li>Confiabilidades de sua conta</li> <li>Adquirir confiabilidade através de validação facial</li> <li>Adquirir confiabilidade através de balcão do TSE</li> <li>Listar as últimas autenticações com o gov.br</li> <li>govbr_login_qrcode</li> </ul> |
| A partir da sua aprovação, a aplicação acima mencionada e a plataforma gov.br utilizarão as informações listadas acima, respeitando <u>os termos de uso e a política de privacidade.</u>                                                                                                    |
| Negar Autorizar                                                                                                    |

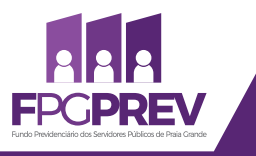

### • **PASSO 13**

**PROVA DE VIDA** 

(RECADASTRAMENTO)

Ao acessar o aplicativo, vá na aba "Serviços" e clique na opção "Prova de Vida" \*IMPORTANTE: Somente estará disponível dentro do seu mês de aniversário

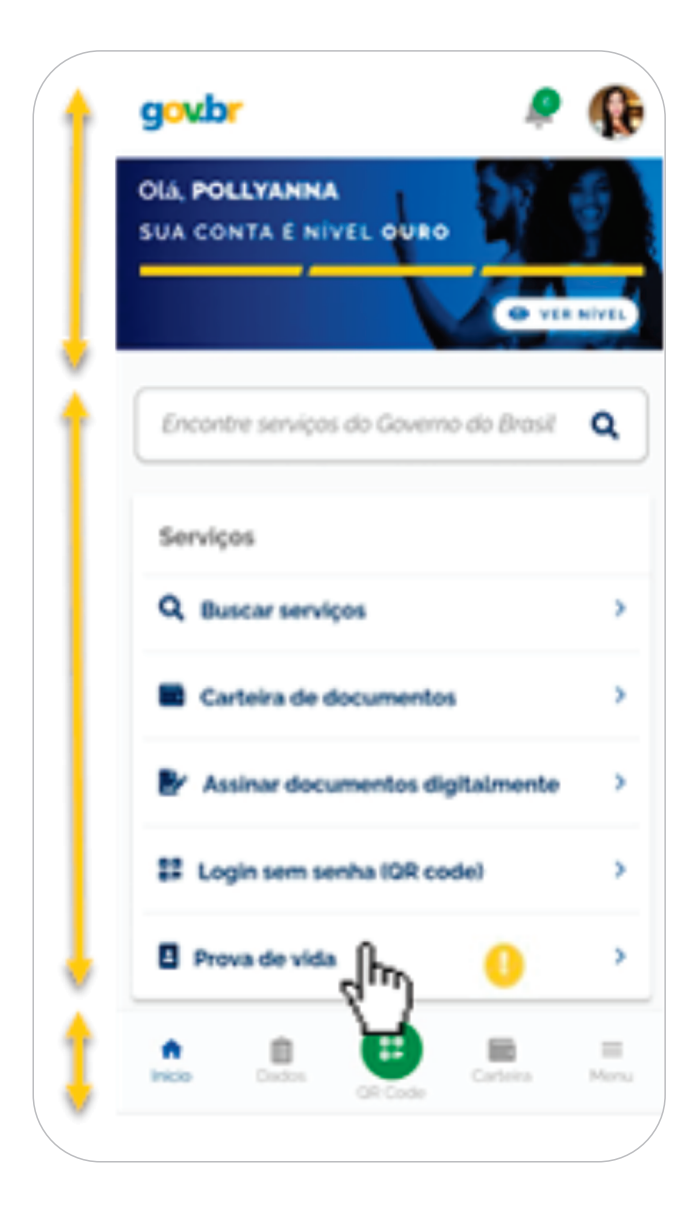

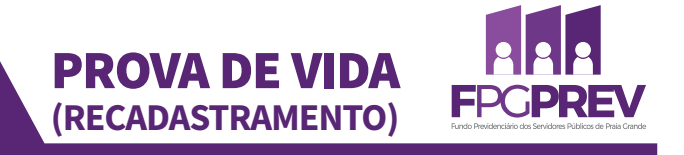

Clicar no ícone de Prova de Vida disponível;

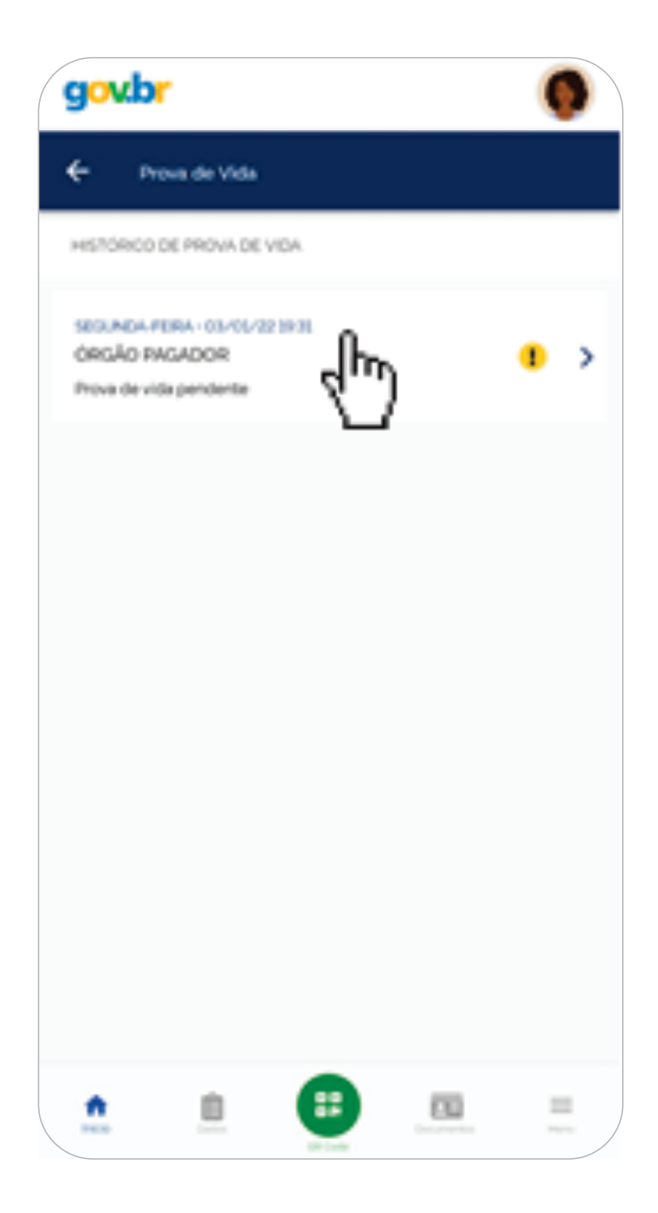

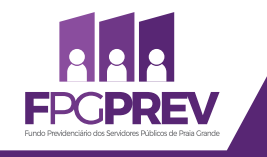

### • **PASSO 15**

**PROVA DE VIDA** 

(RECADASTRAMENTO)

Clicar em "Autorizar" para realizar a Prova de Vida;

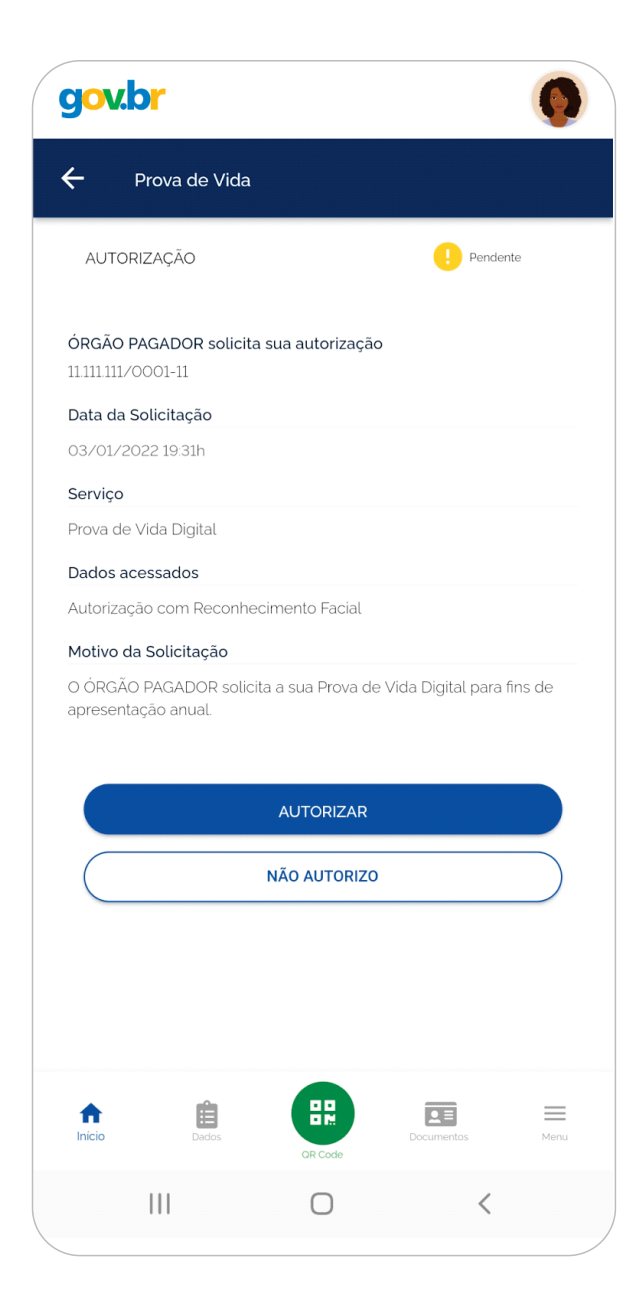

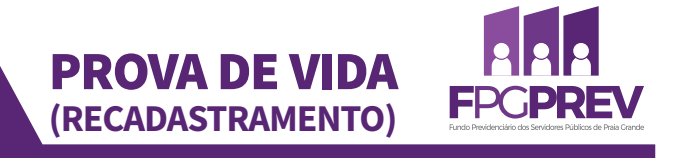

### • **PASSO 16**

Permitir o acesso do Gov.br à câmera;

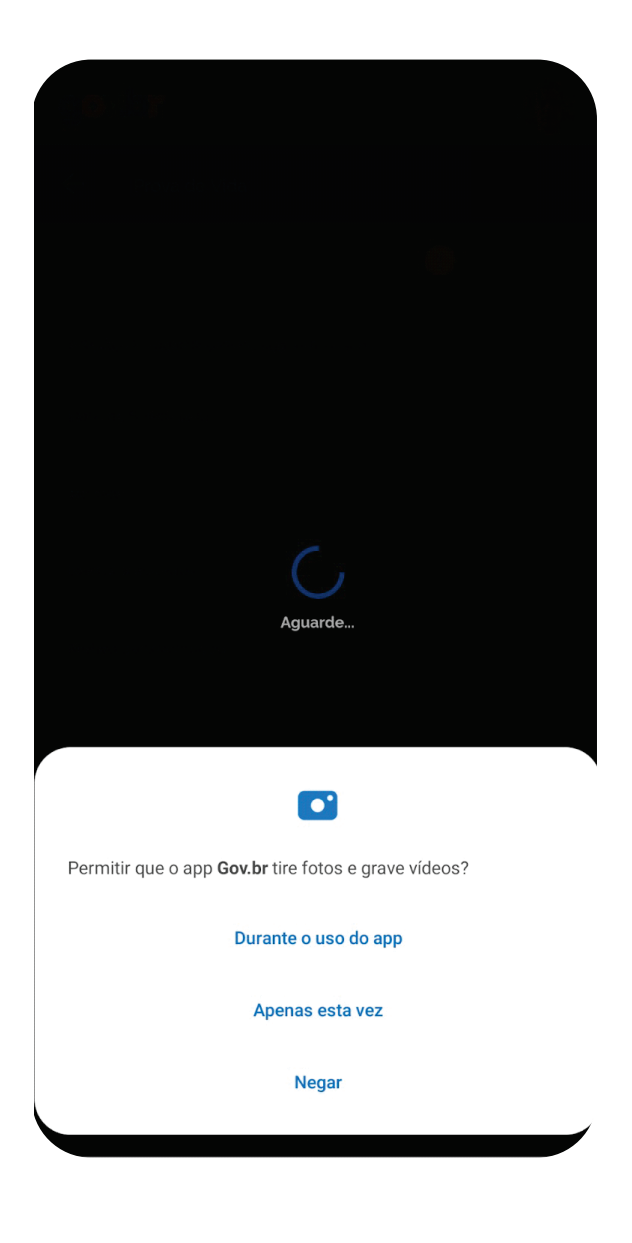

**SECRETARIA MUNICIPAL DE FINANÇAS** 

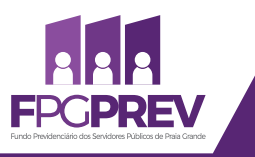

### • **PASSO 17**

Realizar o reconhecimento facial;

**PROVA DE VIDA** 

(RECADASTRAMENTO)

Dicas: estar em ambiente iluminado, sem pessoas e objetos ao fundo; deixar o rosto bem visível; segurar o celular na altura do rosto;

| 19:59<br>← I | 🗢 💷 88% 🖬<br>Dicas para o reconhecimento facial                                                                            |
|--------------|----------------------------------------------------------------------------------------------------|
|              | IMPORTANTE                                                                                                    |
| 0            | Esteja em um <b>ambiente iluminado e</b><br><b>sem pessoas e objetos ao fundo.</b>                                         |
| ٢            | <b>Deixe o rosto bem visível.</b> Evite:<br>chapéu, óculos de sol ou qualquer<br>coisa que cubra parte do seu rosto.       |
| ٥            | Segure o celular na <b>altura do seu rosto.</b><br>O celular ficará mais firme se você<br>apoiar os cotovelos em uma mesa. |
| ۲            | Mantenha sua cabeça <b>dentro do</b><br><b>circulo</b> durante <b>todo</b> o reconhecimento<br>facial.                     |
|              |                                                                                                    |
|              |                                                                                                    |
|              |                                                                                                    |
|              |                                                                                                    |
|              | Fazer reconhecimento facial                                                                                                |
|              |                                                                                                    |

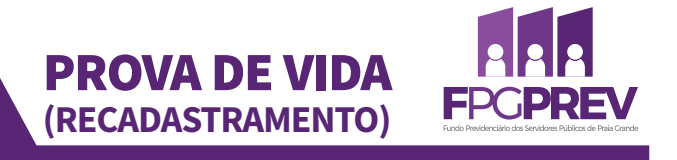

### • **PASSO 18**

Realizar o reconhecimento facial; Enquadrar o rosto adequadamente no círculo;

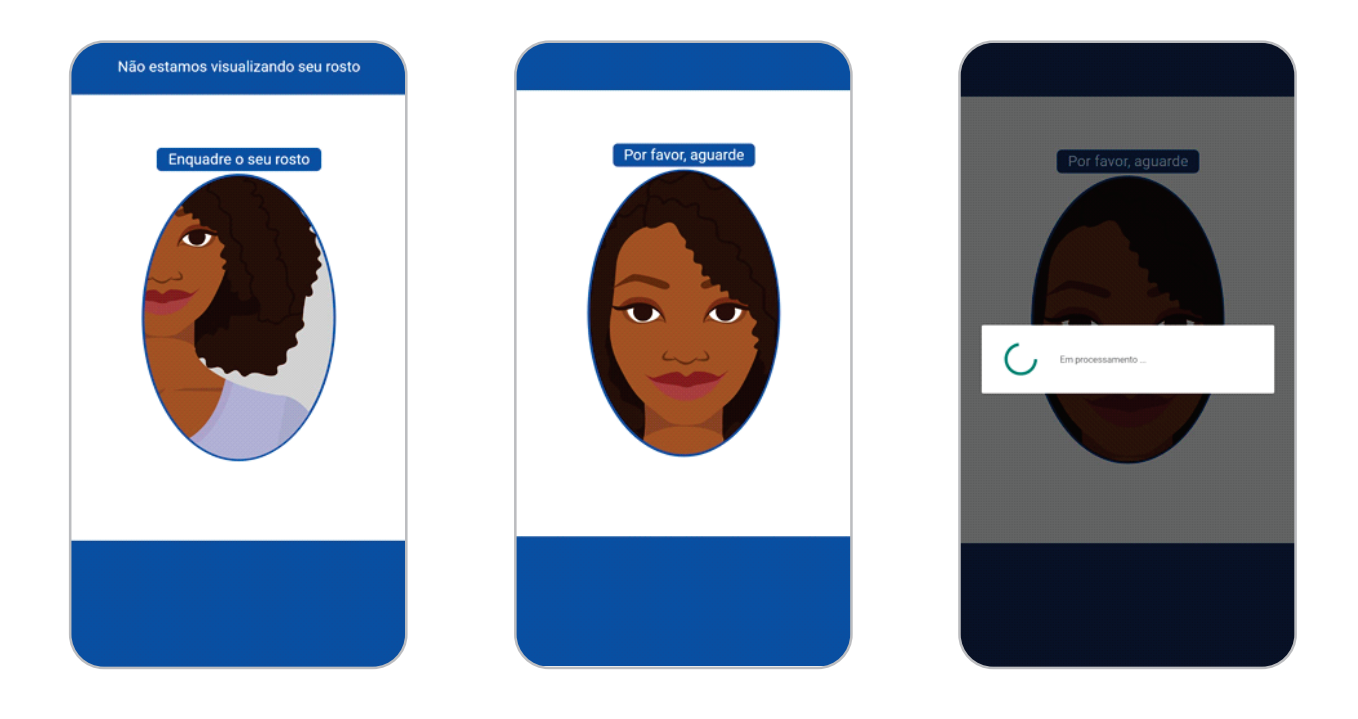

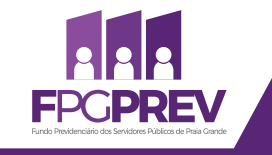

### • **PASSO 19**

Prova de Vida realizada com sucesso!

**PROVA DE VIDA** 

(RECADASTRAMENTO)

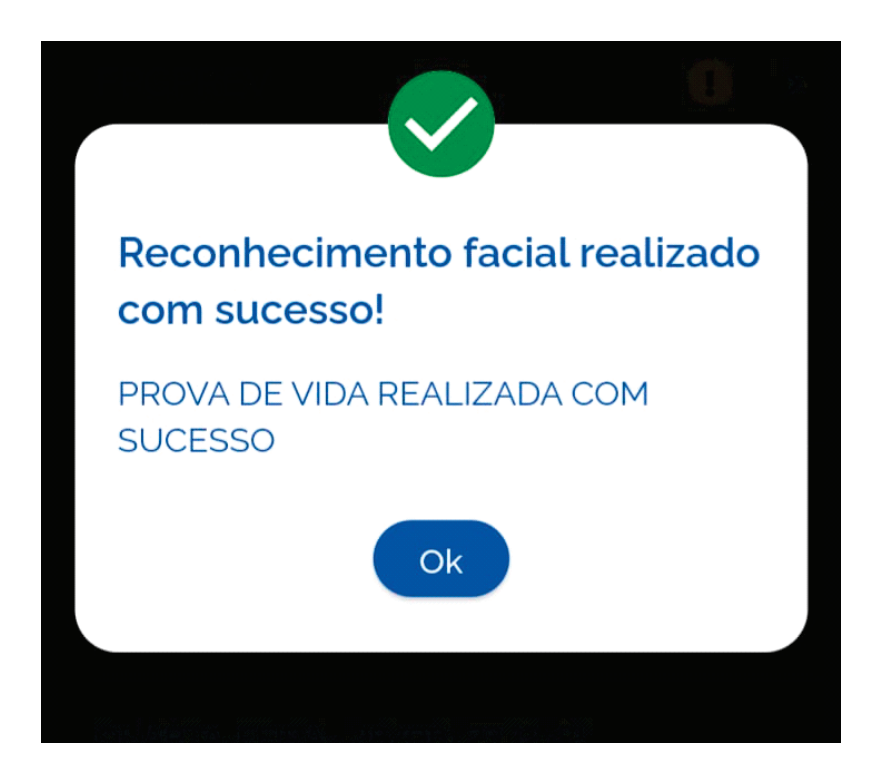

PROVA DE VIDA (RECADASTRAMENTO)

# **INFORMAÇÕES GERAIS**

• Caso não possua os requisitos necessários para realizar a Prova de Vida através do Gov.br, poderá realizá-la presencialmente na sede do FPGPREV, dentro do mês de aniversário;

Dúvidas e esclarecimentos, entre em contato: atendimento@fpgprev.sp.gov.br

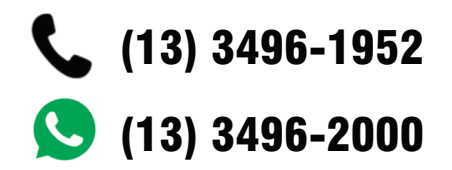

Endereço: Rua Jaú, 880 – 5° andar – Boqueirão – Praia Grande/SP

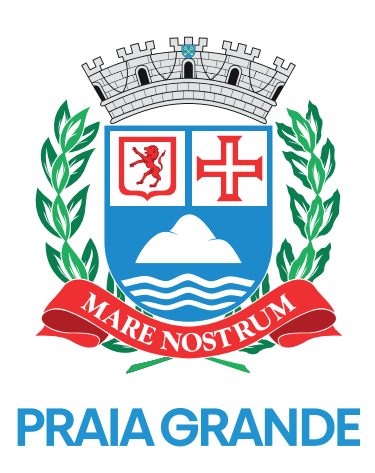